Systemwalker Software Configuration Manager ミドルウェア・パラメーター設定テンプレート 使用説明書

本書は、製品の取扱い、ご使用に際して特に注意すべき事項、参考となる情報等を記したものです。

## ◆商標について

Microsoft、Windows、Windows ServerおよびMicrosoft Cluster Serviceは、米国 Microsoft Corporationの米国およびその他の国における登録商標または商標です。 そのほか、本書に記載されている会社名および製品名は、それぞれ各社の商標または登

録商標です。

## 1. 使用目的

ミドルウェア・パラメーター設定テンプレートは、Systemwalker Software Configuration Managerのソフトウェアパラメーター設定機能に、ミドルウェアの情報を 追加することができます。追加する情報とミドルウェアは、以下のものになります。

## ・ソフトウェア情報

Interstage List Creator Connector Interstage Business Process Manager Analytics Interstage Interaction Manager Interstage Application Server Interstage Service Integrator ・ソフトウェア設定情報

Interstage Business Process Manager Analytics Interstage Service Integrator

## 2. 前提

- (1) 本テンプレートの対象バージョン・レベル
  - ・Windows版 Systemwalker Software Configuration Manager V14.1.0
  - •Windows版 Systemwalker Software Configuration Manager V15.0.0

注意:

ソフトウェアパラメーター設定機能は、ServerView Resource Orchestrator V3 Cloud Editionの追加機能としても提供されています。このServerView Resource Orchestrator V3 Cloud Editionにも、ミドルウェア・パラメーター設定テンプ レートを適用することができます。

3. 導入

(1)作業ディレクトリに、ファイル(swcfmg\_mwtmp.zip)をコピーします。

- (2) 作業ディレクトリにコピーしたZIPファイルを解凍します。
- (3) コマンドプロンプトを開いて、展開されたディレクトリの配下にある swcfmg\_mwtmp\_install.batを実行します。
- (4) ソフトウェア情報とツールは、製品のインストールディレクトリの以下の場所にコ ピーされます。ソフトウェア設定情報は製品に登録します。これらの詳細は、ミド ルウェア・パラメーター設定ガイドを参照してください。
   [Systemwalker Software Configuration Managerの場合]
   〈製品のインストール先〉¥softtools

<製品のインストール先>¥templates¥softwares [ServerView Resource Orchestratorの場合] <製品のインストール先>¥RCXCFMG¥softtools <製品のインストール先>¥RCXCFMG¥templates¥softwares

 ミドルウェア・パラメーター設定テンプレートのディレクトリ構成 下記のファイル/ディレクトリが展開されます。

[swcfmg mwtmp] T +--readme.txt 使用説明書(本書) +--swcfmg\_mwtmp\_install.bat ソフトウェア情報とツールファイルのコピーと、ソフトウェア設定情報の登 録を実行するバッチファイルです。 +--softtools ツールが格納されているディレクトリです。 I +--softwares\_1.1 ソフトウェア情報が格納されているディレクトリです。 +--softwares\_2.0 ソフトウェア情報が格納されているディレクトリです。 +--softwareSetups\_1.0 ソフトウェア設定情報が格納されているディレクトリです。 +--softwareSetups 2.0 ソフトウェア設定情報が格納されているディレクトリです。

5. メッセージ

swcfmg\_mwtmp\_install.batを実行したときのメッセージと対処方法を以下に示します。

- ERROR: INSO0001:
  インストールディレクトリの検索に失敗しました。
  [対処方法]
  Systemwalker Software Configuration Manager、または、ServerView Resource Orchestratorが、インストールされているかを確認してください。
- ERROR: INS00002: ソフトウェア設定情報の登録に失敗しました。
   [対処方法]
   Systemwalker Software Configuration Manager、または、ServerView Resource Orchestratorが、動作しているか確認してください。このメッセージの前に詳細な メッセージが表示されます。問題を解決して、再度実行してください。
- ・ERROR: INSO0003: スクリプトパッケージの登録に失敗しました。 [対処方法] Systemwalker Software Configuration Manager、または、ServerView Resource

Orchestratorが、動作しているか確認してください。このメッセージの前に詳細な メッセージが表示されます。問題を解決して、再度実行してください。

WARNING: INS00004:
 ソフトウェア情報のファイルをコピーするのに失敗しました。
 [対処方法]
 コピー先のディレクトリを確認してください。インストールディレクトリにコピーしないで、作業ディレクトリにあるソフトウェア情報を使用してもかまいません。

- WARNING: INS00005:
  ソフトウェア情報のファイルがコピー先に存在します。
  [対処方法]
  インストールディレクトリにコピーしないで、作業ディレクトリにあるソフトウェア
  情報を使用してもかまいません。
- WARNING: INS00006:
  ツールのファイルをコピーするのに失敗しました。
  [対処方法]
  コピー先のディレクトリを確認してください。インストールディレクトリにコピーしないで、作業ディレクトリにあるツールを使用してもかまいません。

- 以上 -